## **Configuration Eduroam Android**

## 1 Configuration manuelle

- ➔ Le certificat CA utilisé est le « DigiCert Global Root G2 ». En principe, celui-ci est déjà installé sur votre appareil Android, mais si ce n'est pas le cas, vous pouvez le télécharger sous <u>https://cacerts.digicert.com/DigiCertGlobalRootG2.crt</u>.
- → Allez sous « Paramètres », « Connexions », « Wi-Fi » et sélectionnez le SSID « eduroam »
- ➔ Entrez la configuration suivante : PEAP, MSCHAPv2. Si vous désirez utiliser le certificat SSL pour plus de sécurité, sélectionnez « Utiliser certificats système », ou sinon choisissez l'option « Ne pas valider ». Sous « Identité », entrez soit votre adresse email de l'UniFr (ex : henri.cochet@unifr.ch) ou soit votre nom d'utilisateur suivi de @unifr.ch (ex : cocheth@unifr.ch), ainsi que de votre mot de passe. Cliquez ensuite sur « Connexion »

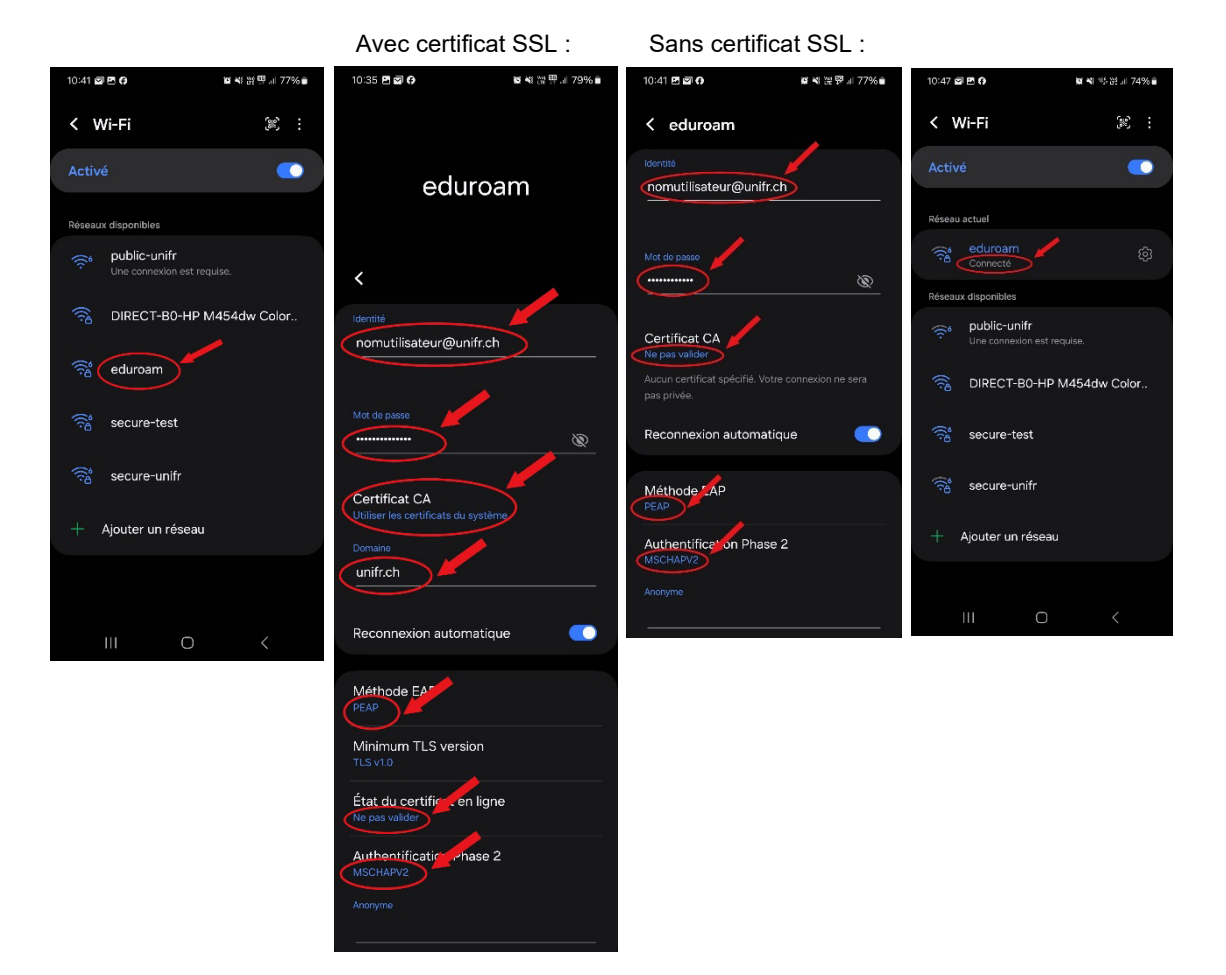

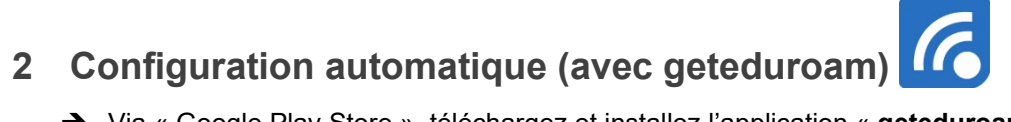

- → Via « Google Play Store », téléchargez et installez l'application « geteduroam »
- → Ouvrez l'application « geteduroam ». Faîtes une recherche de « Fribourg », puis sélectionnez « Université de Fribourg »
- → Entrez votre nom d'utilisateur et votre mot de passe comme ci-dessous et cliquez sous « Connexion »...
- → Finalement, cliquez sur « Enregistrer »

| 06:12 🖬 ∞ ∞ 🔹                    | 夏美 秋 🏵 22 🗐 41% 🛢 | 06:14 🖾 🖻 👓 🔹                               | 夏冬日 うどれ 41% 🗎 | 08:27 🛋 📾 🖻 🔹                                                      | 夏をある。 第二日 31% 🖬 | 06:16 🖪 🖬 ∞ 🔹              | 12 💐 🕾 🖄 🗐 40% 🗎                     |
|----------------------------------|-------------------|---------------------------------------------|---------------|--------------------------------------------------------------------|-----------------|----------------------------|--------------------------------------|
| Q Rechercher votre établissement |                   | Eribourg                                    |               | Geteduroam                                                         |                 | Geteduroam                 |                                      |
|                                  |                   | Etat de Fribourg - Staat Freiburg           |               | Connexion requise                                                  |                 | VIFI configurée            |                                      |
|                                  |                   | Haute Ecole pedagogique Fribourg<br>(HEPFR) |               | Entrez votre identifiant et mot de<br>passe                        |                 |                            |                                      |
|                                  |                   | CH<br>Université de Fribourg                |               | Identifiant<br>nomutilisateur<br>Mot de Passe<br>Annuler Connexion |                 |                            |                                      |
|                                  |                   |                                             |               |                                                                    |                 |                            |                                      |
|                                  |                   |                                             | J & &         |                                                                    | ଦ୍ରି ଭି …       | Geteduroam w<br>your phone | etwork?<br>ants to save a network to |
|                                  |                   | 1 2 3 4                                     | 5 6 7 8 9 0   | 1 2 3 4 5                                                          | 6 7 8 9 0       | 0                          |                                      |
|                                  |                   | qwertzuiop<br>asdfghjkl                     |               | qwertzuiop<br>asdfghjkl                                            |                 | eduroam                    |                                      |
|                                  |                   |                                             |               |                                                                    |                 |                            |                                      |
| !#1 , Fran                       | çais(Suisse) . OK | !#1 @ FR(CH)                                | ) .com Suiv.  | Annuler Enregist                                                   |                 |                            |                                      |
| III C                            |                   | Ш                                           | 0 ~ =         | (                                                                  | 0 ~ =           |                            | 0 <                                  |